## How to Make a Lunch Reservation on SighUpGenius

1. Click on the link in the SUG email, the weekly email, or on the website, and you will see a screen like the following for the specific date you are making the reservation.

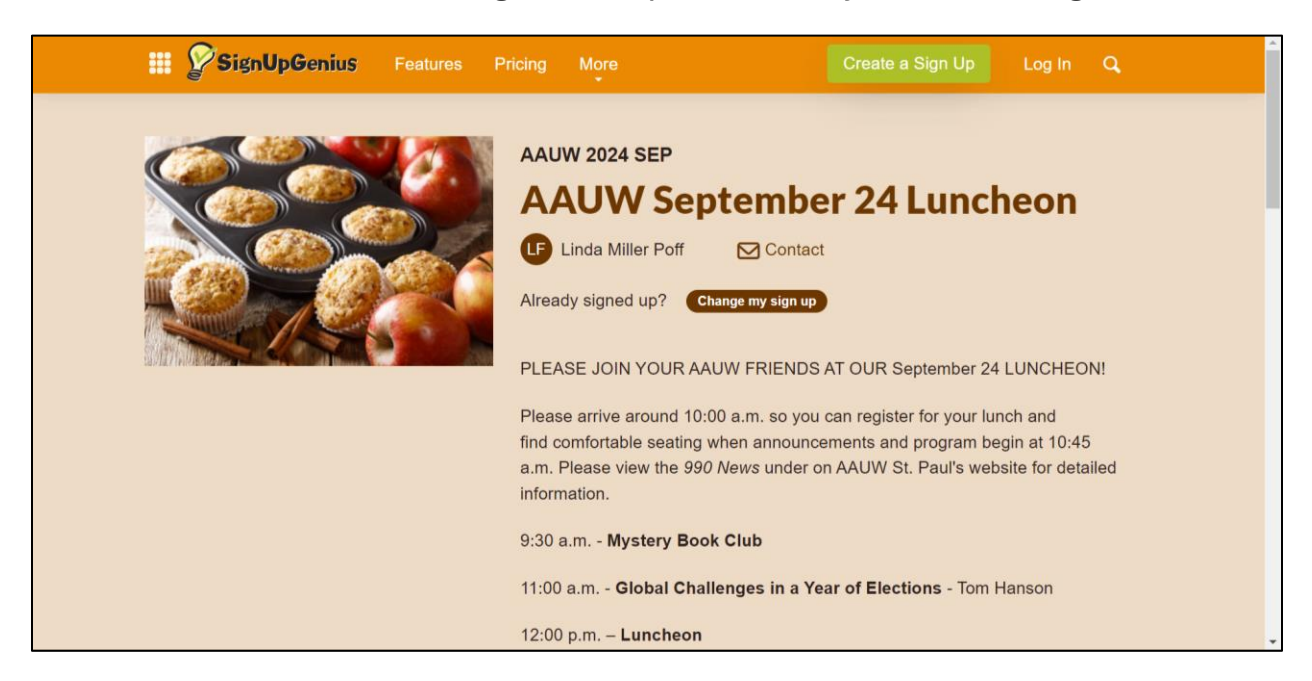

2. Scroll down until you see the "Sign Up" button and click on that button.

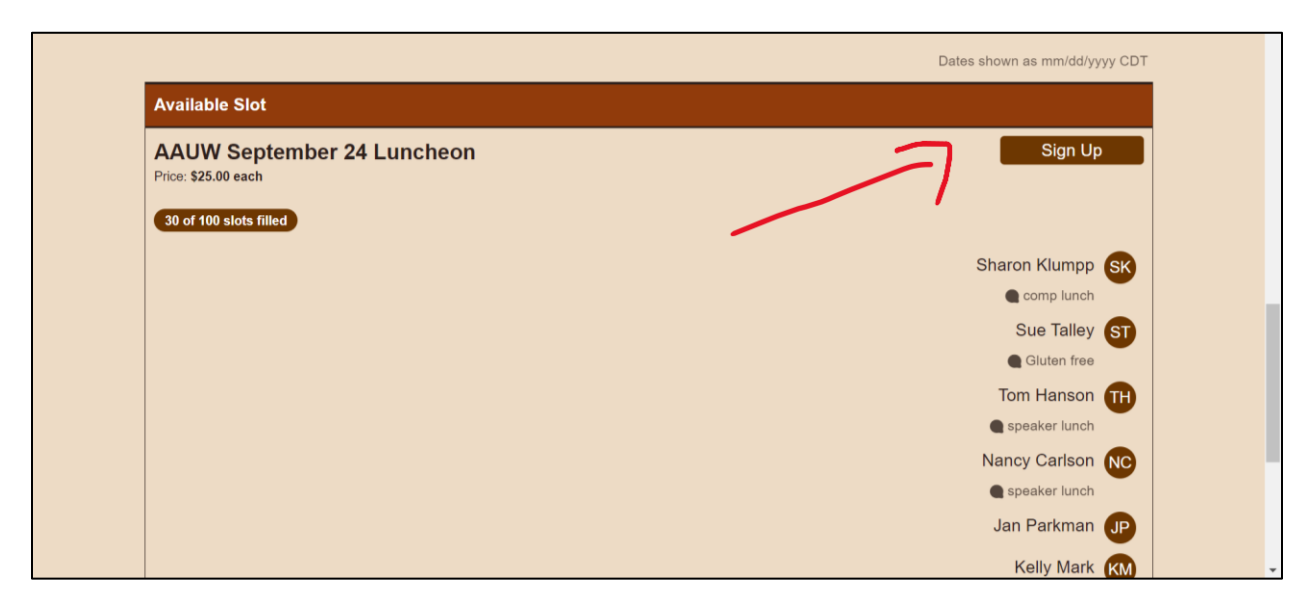

3. When the "Sign Up" button changes to "✓ Selected" click on the "Save & Continue" button that is lower on the screen.

|                                                   | Dates shown as mm/dd/yyyy CDT |
|---------------------------------------------------|-------------------------------|
| Available Slot                                    |                               |
| AAUW September 24 Luncheon<br>Price: \$25.00 each | ✓ Selected                    |
|                                                   | Sharon Klumpp SK              |
|                                                   | Comp unch<br>Sue Talley ST    |
|                                                   | Tom Hanson                    |
|                                                   | Nancy Carlson                 |
| Save                                              | & Continue                    |

- 4. On the "Sign Me Up" page:
  - a. Add any comments such as a request for a veggie meal or the name of a guest.
  - b. Change the Quantity if you are paying for more than one lunch (for example, paying for your guest).
  - c. Enter your name and email address.
  - d. Click on the "Sign Up & Pay Now" button (preferred) or the "Sign Up & Pay Later" button.

| Sign Me Up                                  |                             |                                       | 1.                                     | .1           |             |
|---------------------------------------------|-----------------------------|---------------------------------------|----------------------------------------|--------------|-------------|
| Sign me up for:                             |                             |                                       | $\checkmark$                           | 1º           |             |
| Available Slot                              | D                           | ate (mm/dd/yyyy - CDT)                | My Comment                             | Quantity     | Cost        |
| AAUW September 24 Luncheon                  |                             | ue., 09/24/2024 12:00pm - 1:15pm      |                                        | 1            | \$25.00 USD |
|                                             |                             |                                       |                                        |              | \$25.00 USD |
|                                             |                             |                                       |                                        |              |             |
| Name                                        | First                       | Last                                  | /                                      |              |             |
| Email                                       | 1                           |                                       |                                        |              |             |
|                                             | Alread                      | dy have a SignUpGenius account? Login |                                        |              |             |
| Payments will be made direc                 | ctly to Linda Miller        | r Poff. SignUpGenius is not respon    | sible for the fulfillment of any goods | or services. |             |
| By signing up, you agree to the Sig         | nUpGenius <u>Terms of S</u> | Service and Privacy Policy.           |                                        |              |             |
| Sign Up & Pay Now                           | Sign Up &                   | Pay Later Cancel                      |                                        |              |             |
| ©2024 SignUpGenius, Inc. All Rights Reserve | ed.                         |                                       |                                        |              |             |

- 5. If you click on "Sign Up & Pay Now" (preferred) you will be taken to a screen where you enter your credit card information.
  - a. Add your credit card information and click on the "Pay" button, and you will be taken to a screen that confirms your reservation.

| Name on card                             |               |
|------------------------------------------|---------------|
| Your name on card is incomplete.         |               |
| Card number Expiration date              | Security code |
| 1234 1234 1234 1234 VISA 🌔 🥂 🖓 🕬 MM / YY | CVC 🔤         |
| Country Zip code                         |               |
| United States v 12345                    |               |

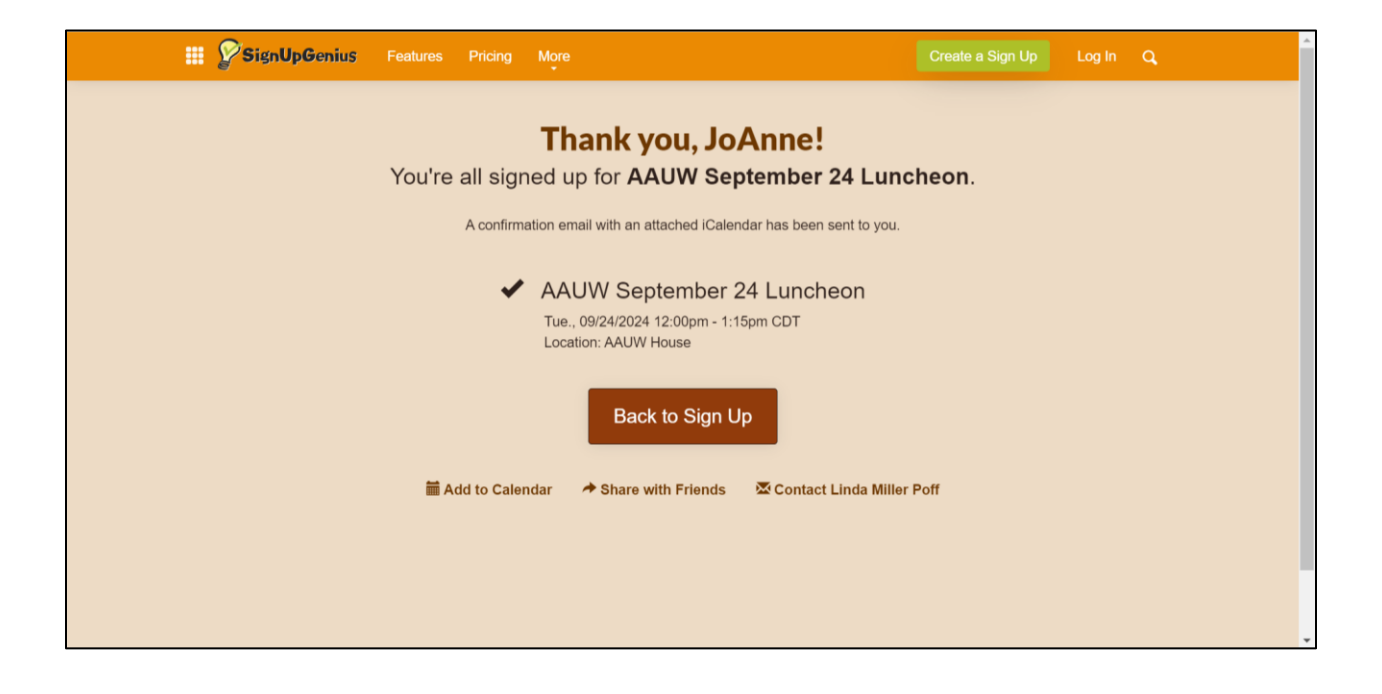

 If you click on "Sign Up & Pay Later" you will be taken to a screen that confirms your reservation and looks just like the screen that members who pay by credit card will see.

| Sign me up for:                       |                                          |                                 |                                           |          |                     |
|---------------------------------------|------------------------------------------|---------------------------------|-------------------------------------------|----------|---------------------|
| Available Slot                        | Date (mm/dd/y                            | ууу - ССТ)                      | My Comment                                | Quantity | Cost<br>\$25.00 USD |
| AAUW September 24 Lunch               | Tue., 09/24/20                           | 024 12:00pm - 1:15pm            |                                           |          |                     |
|                                       |                                          |                                 |                                           |          | \$25.00 USD         |
|                                       |                                          |                                 |                                           |          |                     |
| Name                                  | First                                    | Last                            |                                           |          |                     |
| Email                                 |                                          |                                 |                                           |          |                     |
|                                       | Already have a Signl                     | JpGenius account? Login         |                                           |          |                     |
| Payments will be made directly        | / to Linda Miller Poff. Signu            | Jr Genius is not responsible fo | the fulfillment of any goods or services. |          |                     |
| By signing up, you agree to the SignU | IpGenius <u>Terms of Service</u> and Pri | vacy Policy.                    |                                           |          |                     |
|                                       |                                          |                                 |                                           |          |                     |

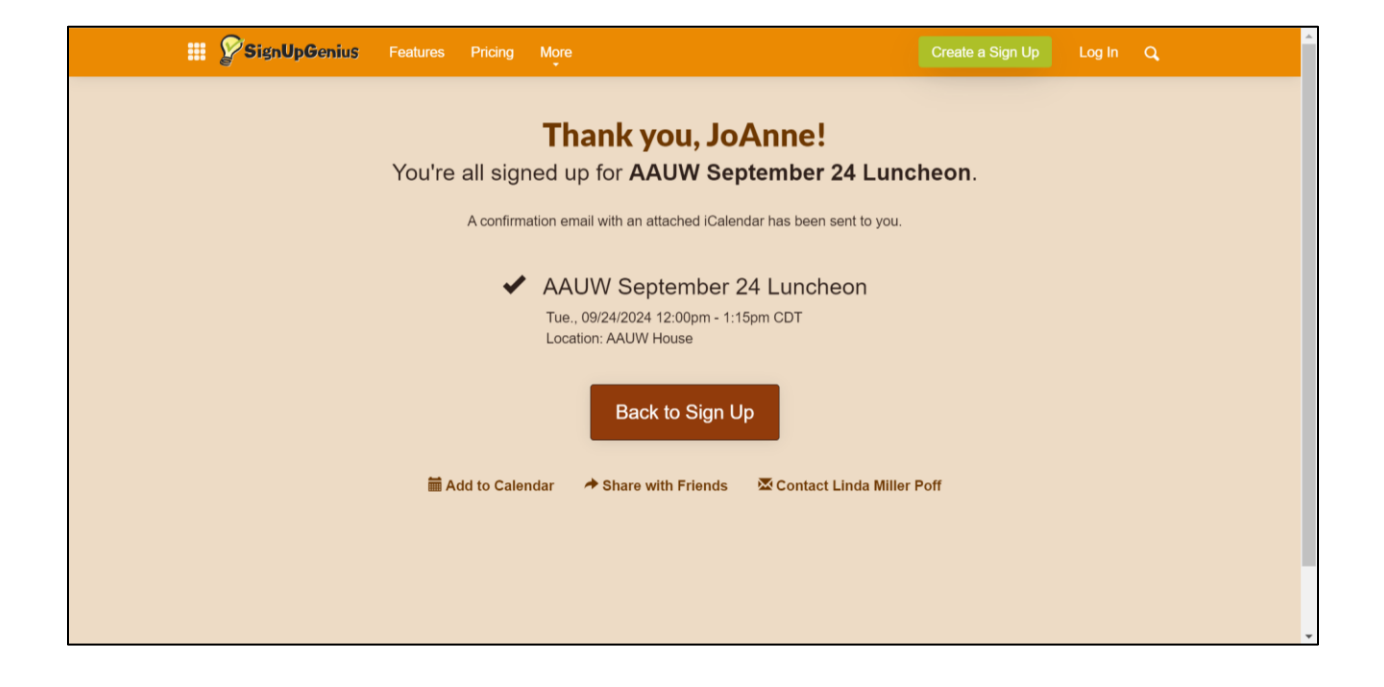